【郵送貸出サービス申込方法(本学在学生限定)】

病気や実習等、やむを得ない理由により登学できない場合に限り、郵送貸出が可能です。

図書館のホームページにある OPACボタンから資料を検索する。

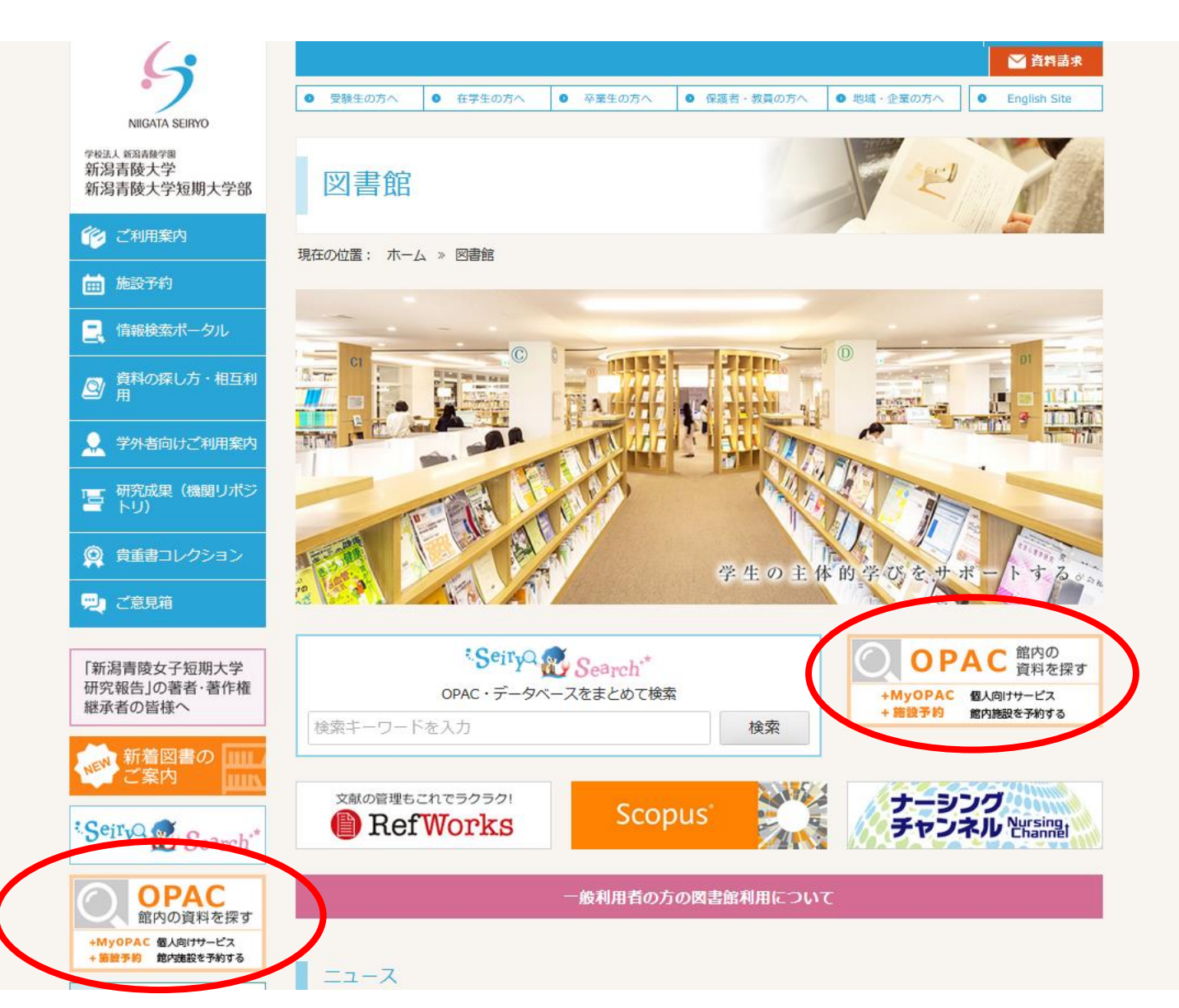

# キーワード等を入力して 検索ボタンをクリックする。

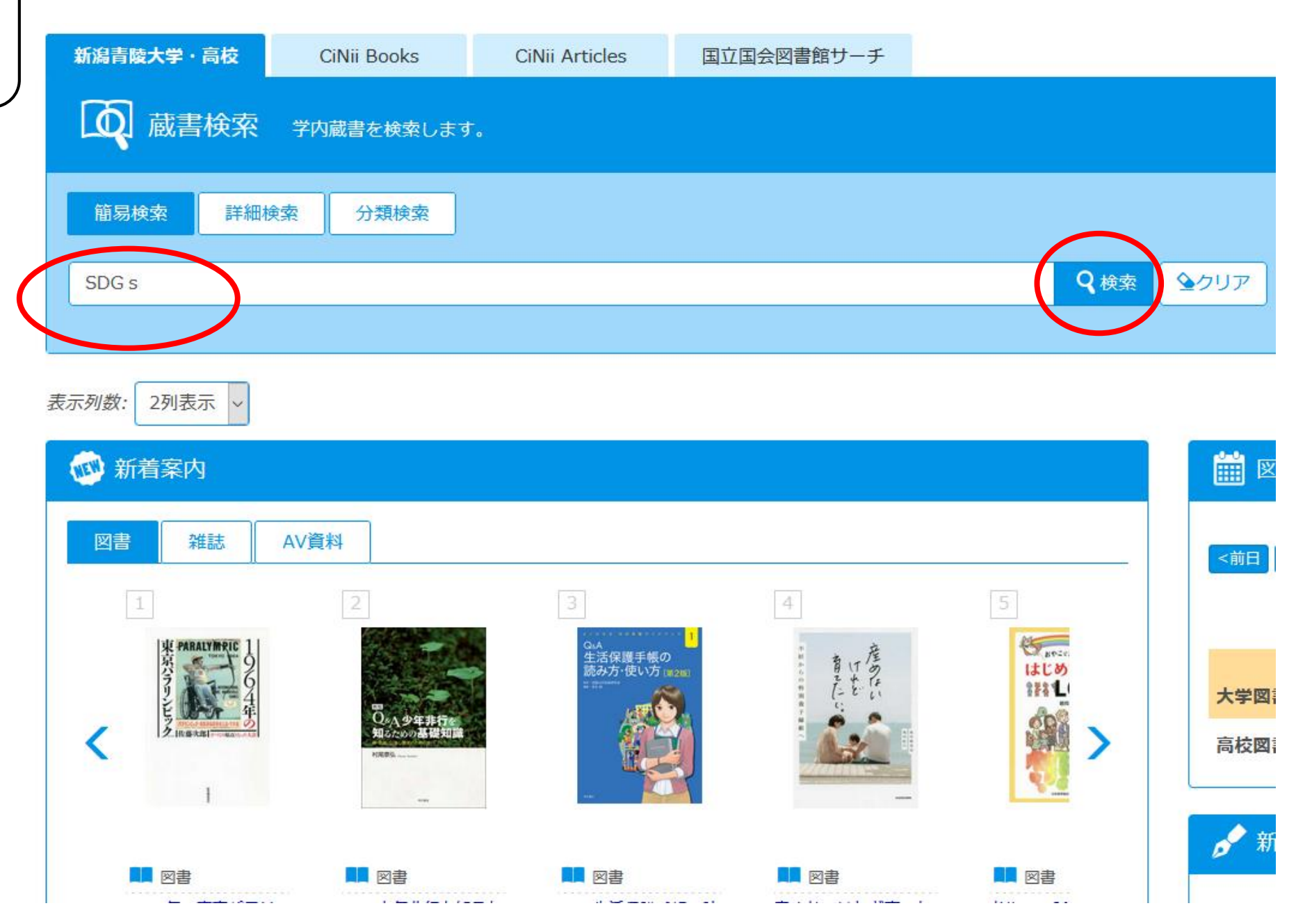

# 検索結果から、借りたい資料のタイトルを クリックして詳細画面を表示させる

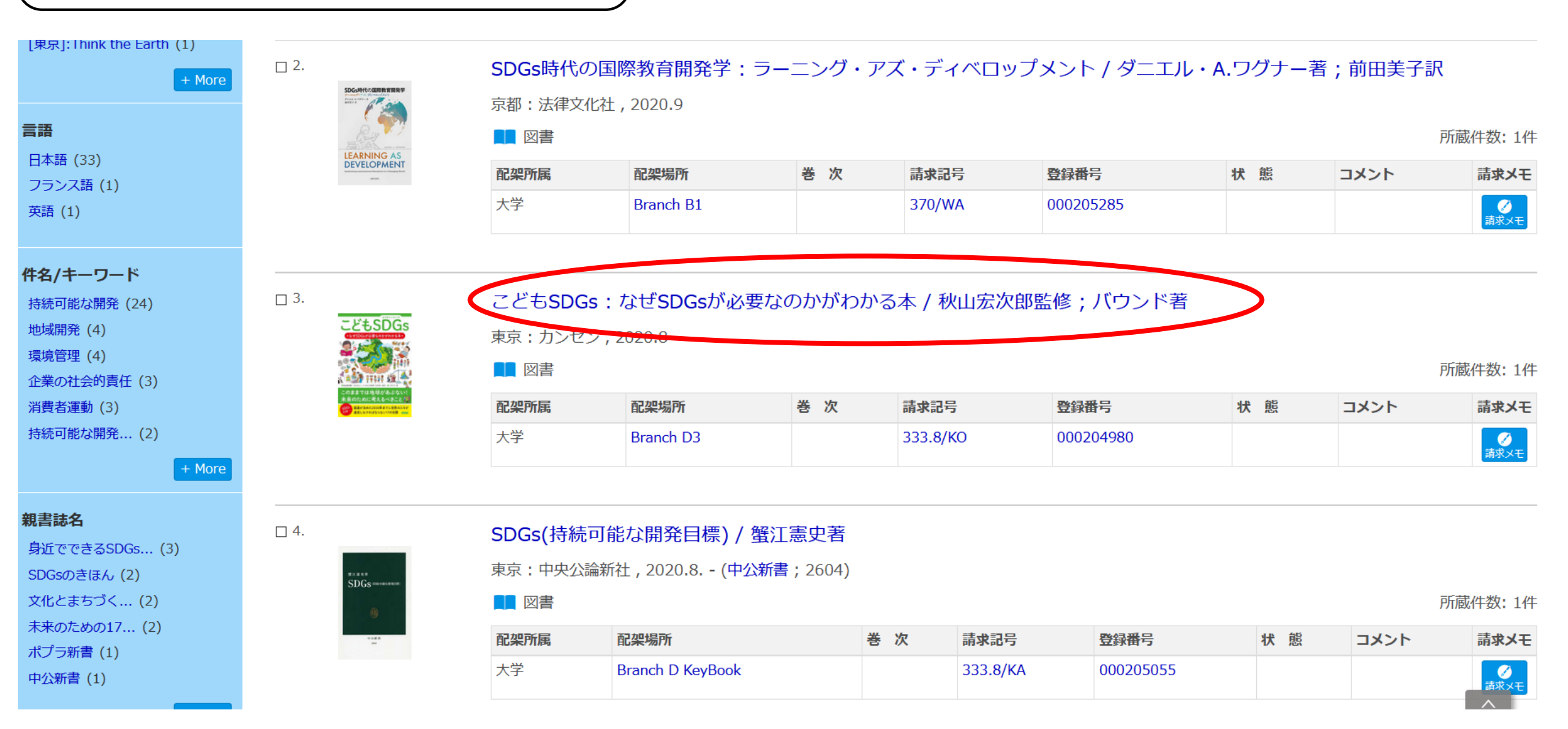

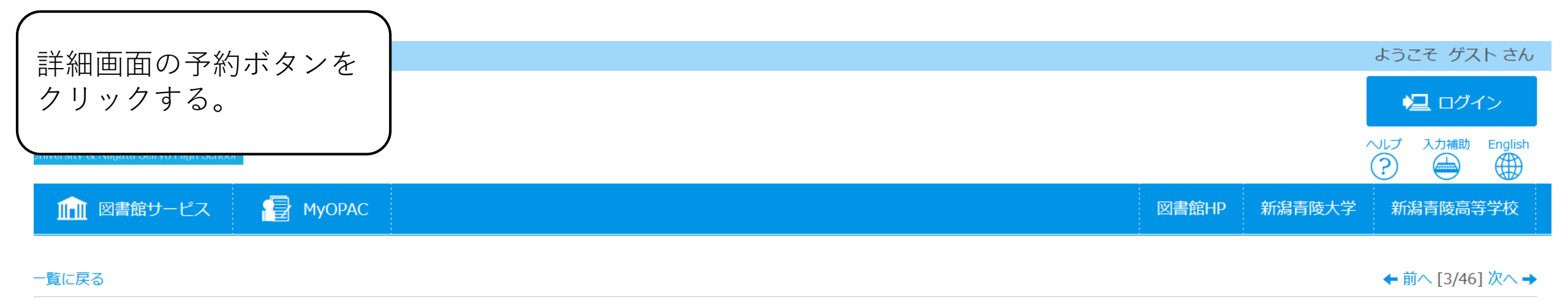

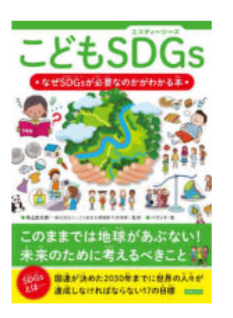

<図書>

Image by BookWeb

**≣** Webcat Plus で詳細を確認

# を出力する

レ送信

### ジのリンク

ib.n-seiryo.ac.jp/opac/opac 🗌

| コドモ SDG | s:ナゼ SDGs ガ ヒツヨウ ナノカ ガ ワカル ホン         |
|---------|---------------------------------------|
| こどもSE   | DGs:なぜSDGsが必要なのかがわかる本 / 秋山宏次郎監修;バウンド著 |
| データ種別   | 図書                                    |

| ナータ裡別 |             |
|-------|-------------|
| 出版者   | 東京:カンゼン     |
| 出版年   | 2020.8      |
| 本文言語  | 日本語         |
| 大きさ   | 127p ; 21cm |

| ▶ 所蔵情報を非表示 |           |     |          |           |    |      |               |           |                     |
|------------|-----------|-----|----------|-----------|----|------|---------------|-----------|---------------------|
| 配架所属       | 配架場所      | 巻 次 | 請求記号     | 登録番号      | 状態 | コメント | ISBN          | 請求メモ      | 予約                  |
| 大学         | Branch D3 |     | 333.8/KO | 000204980 |    |      | 9784862555618 | ●<br>請求メモ | <ul> <li></li></ul> |

|       | - 書誌詳細を非表示 |                        |  |  |  |  |  |  |  |  |
|-------|------------|------------------------|--|--|--|--|--|--|--|--|
| c コピー | 一般注記       | 参考資料:p126<br>さくいん;p127 |  |  |  |  |  |  |  |  |

秋山 宏次郎 マアキヤマ コウジロウト

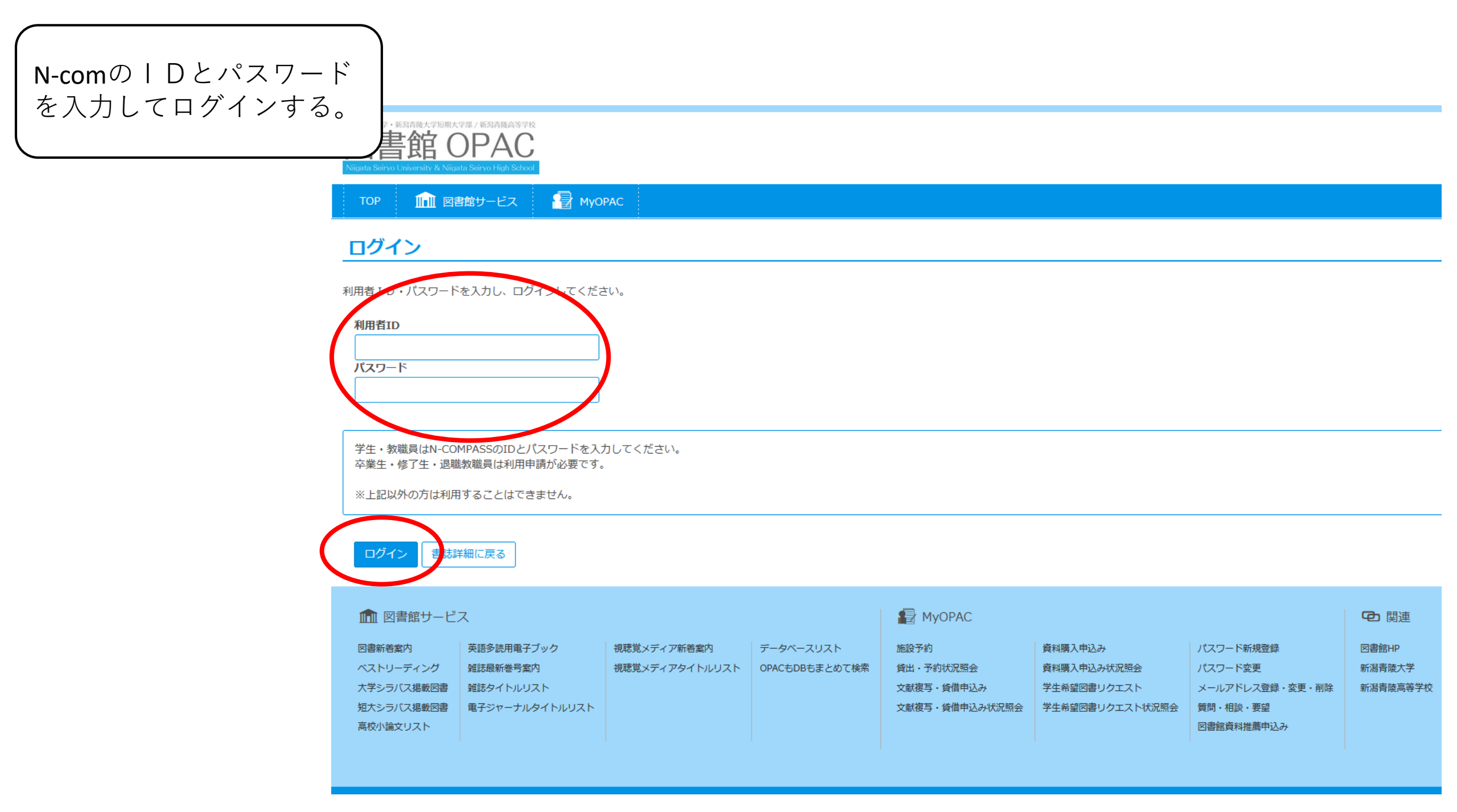

|                               | ۱                     |  |
|-------------------------------|-----------------------|--|
| 受取カウンターは  <b>大学図書館(郵送用</b> )」 | ようこそ demo2(学生用) さん    |  |
| を選択して「次へ」をクリックする。             | 🔁 ログアウト               |  |
| ※止しく選択されていないと受付できません。         | ヘルプ 入力補助 English<br>② |  |
| TOP 航 図書館サービス 📲 MyOPAC        | 図書館HP 新潟青陵大学 新潟青陵高等学校 |  |

# 予約

| 予約ヘルプ |            |    |     |   |
|-------|------------|----|-----|---|
| 氏名    | demo2(学生用) | 所属 | テスト | • |

## こどもSDGs:なぜSDGsが必要なのかがわかる本 / 秋山宏次郎監修;バウンド著

### ▶ 受取カウンターを選択してください。

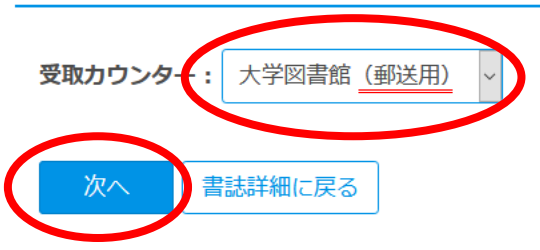

| ▲ 図書館サービ | ス          |             |           | 😰 МуОРАС |             |          | <b>企</b> 関連 |
|----------|------------|-------------|-----------|----------|-------------|----------|-------------|
| 図書新着案内   | 英語多読用電子ブック | 視聴覚メディア新着案内 | データベースリスト | 施設予約     | 学生希望図書リクエスト | 質問・相談・要望 | 図書館HP       |

| ,<br>申込内容を確認し、「 <b>利用者コメント」に<u>『郵送貸出を希</u><br/>望する理由』と<u>『発送先住所』</u>を入力する。</b><br>「予約を確定する」をクリックし「OK」をクリックする。 |    |     |
|----------------------------------------------------------------------------------------------------|----|-----|
| <b>氏名</b> demo2(学生用)                                                                                          | 所属 | テスト |

#### 選択した受取カウンター:大学図書館(郵送用)

▶ 下記資料の予約を行います。

#### こどもSDGs:なぜSDGsが必要なのかがわかる本 / 秋山宏次郎監修;バウンド著

| 配架場所      | 巻次等 | 請求記号     | 登録番号      |
|-----------|-----|----------|-----------|
| Branch D3 |     | 333.8/KO | 000204980 |

#### ▶ 連絡方法を指定してください。

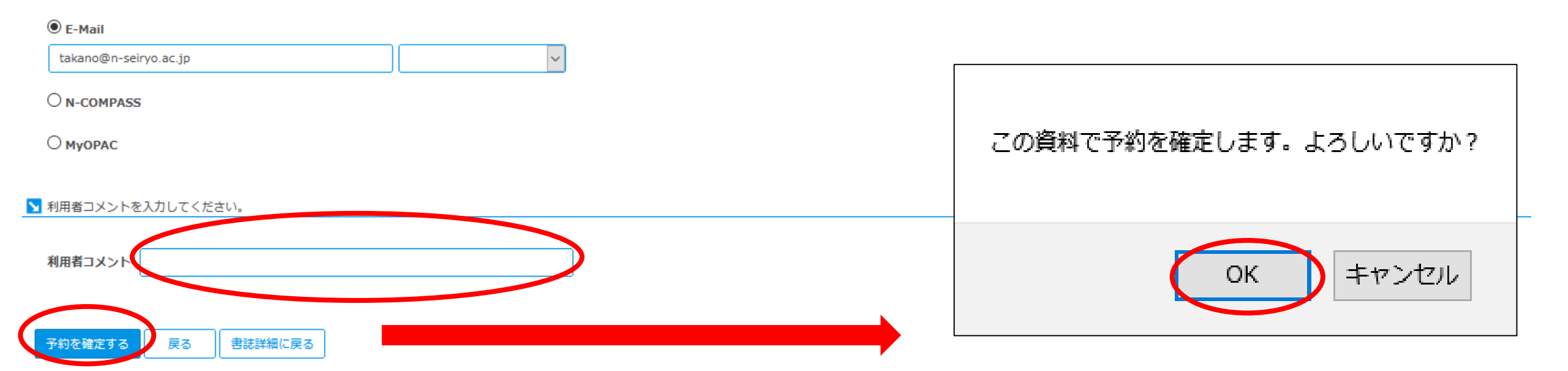

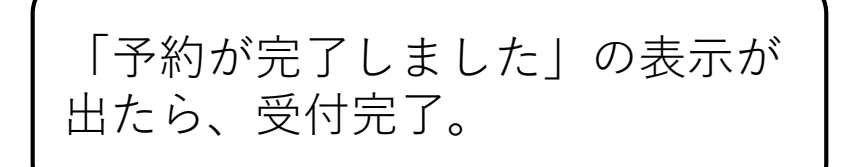

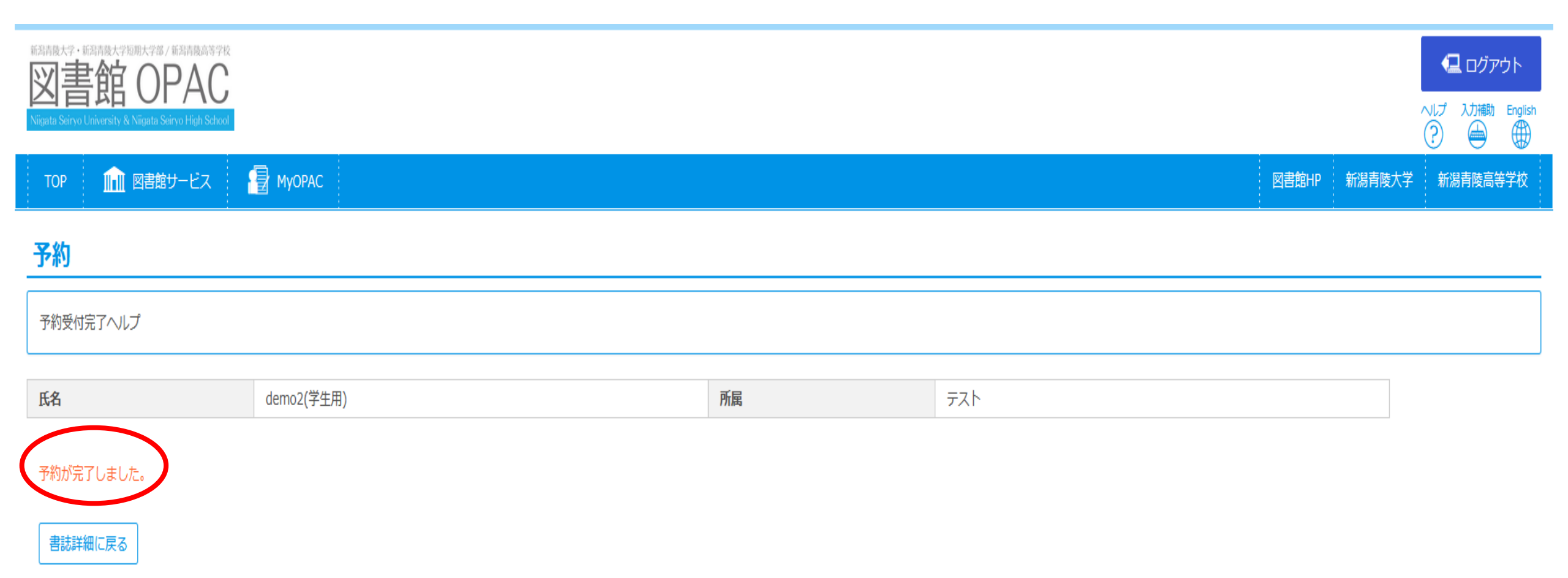